# Outils - Compte utilisateur sur le NAS Synology

[Mise à jour le 4/9/2020]

## 1. Connexion au NAS

• Entrer <@IP>:5000 dans un navigateur (<@IP> est l'adresse IP du serveur)

### 2. Accès au compte

• Entrez le **login** et le **mot de passe** du compte dans la boite de connexion.

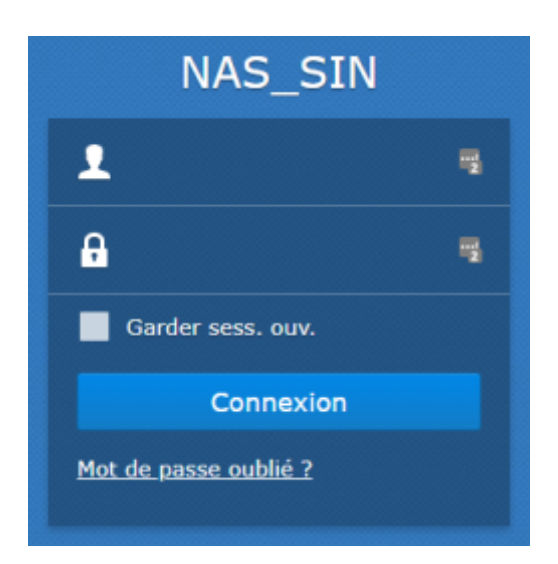

# 3. Page d'accueil du compte

Dans l'exemple ci-dessous, le compte s'appelle "VotreNom".

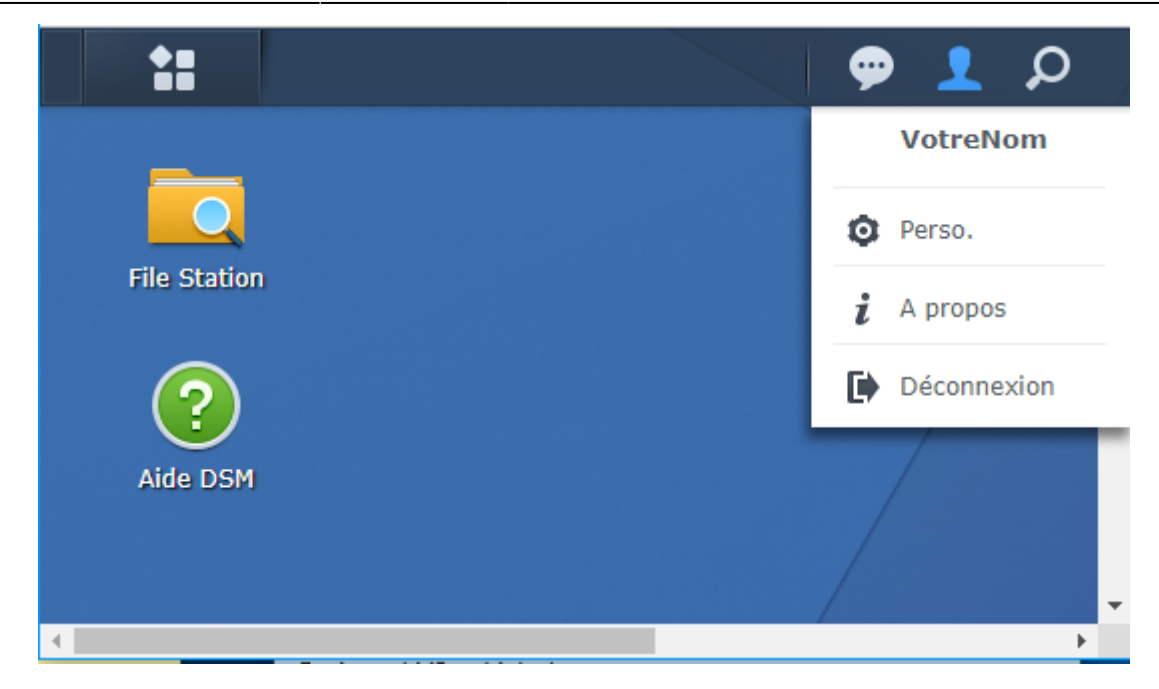

#### 3.1 Perso.

Cliquez sur **E** pour faire apparaître la fenêtre des options puis dans **Perso.** :

- 1. Sélectionner l'onglet "Compte" pour changer le mot de passe
- 2. Sélectionner l'onglet "Bureau" pour personnaliser le bureau

#### 3.2 File station

En cliquant sur ce dossier, on accède aux répertoires privés (**home**) et partagés (ici public, TSIN, vidéo et Web) du compte.

|                         | File Stat  | ion                | ? – E X               |
|-------------------------|------------|--------------------|-----------------------|
| < > C home              |            | * 🔎 - Rec          | herche                |
| Charger - Créer dossier | Action - O | utils 👻 Paramètres | <b>1</b> ∃ <b>- ∃</b> |
| ▼ NAS_SIN               | Nom        | Taille Type de     | Date de modi :        |
| ✓ home                  | Drive      | Dossier            | 2018-11-01            |
| ▶ Drive                 | www        | Dossier            | 2018-10-22            |
| ▶ www                   |            |                    |                       |
| ▶ public                |            |                    |                       |
| ▶ TSIN                  |            |                    |                       |
| ▶ video                 |            |                    |                       |
| ▶ web                   |            |                    |                       |
|                         |            |                    | 2 élément(s) C        |

- **home** est le répertoire appartenant au compte (ici VotreNom). On peut ajouter des répertoires, des sous-répertoires et tout type de fichier dans home. Pour charger des répertoires ou des fichiers dans home à partir du PC : faire un glisser-déposer ou utiliser un client FTP(FTPS).
- Drive est destiné à accueillir les fichiers de cette application (sorte de suite office).
- **www** est destiné à accueillir un site Web personnel. Chaque utilisateur local possède un serveur Web auquel il peut accéder avec :

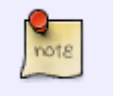

**server-IP**/~**username**/ ou **server-name**/~**username**/. Par exemple : 192.168.200.187/~votrelogin/

- public est le répertoire commun à tous les possesseurs d'un compte sur le NAS.
- vidéo est le répertoire contenant les vidéos accessibles à l'application DSVidéo.
- web est le répertoire destiné à recevoir les sites Web des groupes de projet.

Ne pas supprimer **Drive** et **www** sinon le compte devra être recréé.

From: https://webge.fr/dokuwiki/ - **WEBGE Wikis** 

Permanent link: https://webge.fr/dokuwiki/doku.php?id=outils:compteeleve&rev=1628700252

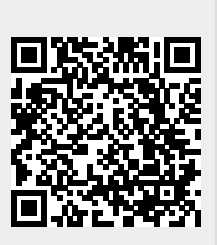

Last update: 2021/08/11 18:44